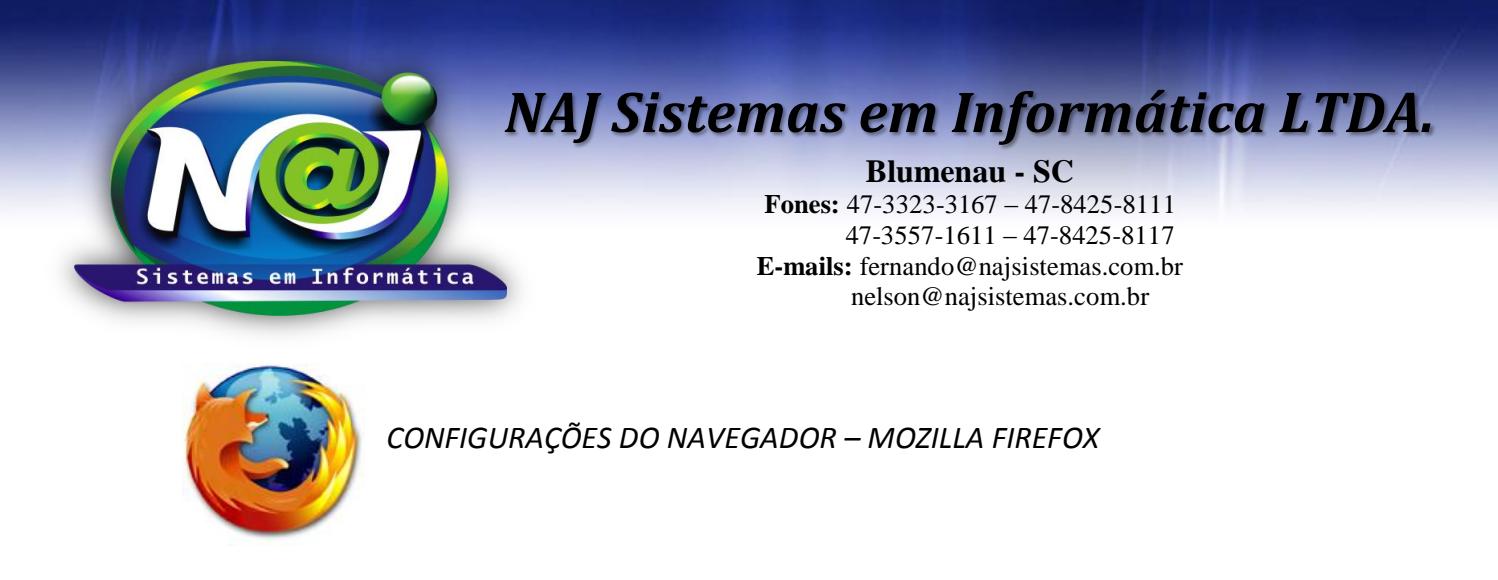

OBS: Verifique a instalação do JAVA antes de prosseguir, utilize o material de apoio técnico "Configurando o Java".

| <br>1          | 2 自 🗣                    | <b>↑ 9</b> Ξ      |
|----------------|--------------------------|-------------------|
| <br>🙏 Recortar | Copiar                   | Colar             |
| _              | 100%                     | +                 |
|                | 8                        |                   |
| Nova janela    | Nova janela<br>privativa | Salvar página     |
|                | $\bigcirc$               | ∢⊉⊳               |
| Imprimir       | Histórico                | Tela inteira      |
| Q              | 0                        | -                 |
| Localizar      | Opções                   | Complemen-<br>tos |
|                |                          | $\sim$            |

<u>1ª PARTE</u>

- Botão Opções: Utilizar para iniciar as configurações.
- Botão Complementos: Utilizar para habilitar os Plugins.

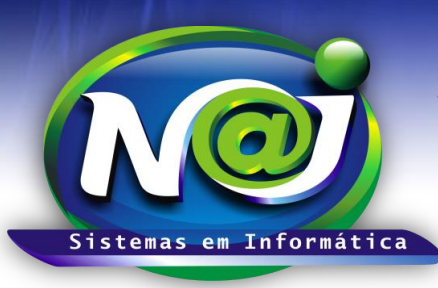

**Blumenau - SC** 

Fones: 47-3323-3167 – 47-8425-8111 47-3557-1611 – 47-8425-8117 E-mails: fernando@najsistemas.com.br nelson@najsistemas.com.br

#### <u>2ª PARTE</u>

| 0             | Geral                            | Geral                                                                                                    |
|---------------|----------------------------------|----------------------------------------------------------------------------------------------------|
| ۹             | Pesquisar                        |                                                                                                    |
| <b>■</b><br>♠ | Conteúdo<br>Aplicativos          | Iniciar       Sempre verificar se o Firefox é o navegador padrão         O Firefox não é o seu navegador padrão       Tornar Padrão                                                                                                    |
| ی<br>ه        | Privacidade<br>Segurança<br>Sync | Ao iniciar o Firefox: Abrir página inicial  Página inicial: http://www.google.com/                                                                                                    |
| ٤             | Avançado                         | Usar a página aberta     Usar favorito     Restaurar o padrão       Downloads                                                                                                    |
|               |                                  | Sempre perguntar onde salvar arquivos                                                                                                    |
|               |                                  | Abas         Quando sites requisitarem nova janela, abrir uma aba         Alertar ao fechar várias abas         Alertar que o carregamento de muitas abas pode tornar o Firefox lento         Somente carregar abas ao selecionar         Ao abrir um link em nova aba, carregá-la em primeiro plano |

- Botão Tornar Padrão: Utilizar para tornar o Firefox como navegador padrão para o sistema Naj.
- Caixa Sempre perguntar onde salvar Arquivo: Manter sempre desmarcada.

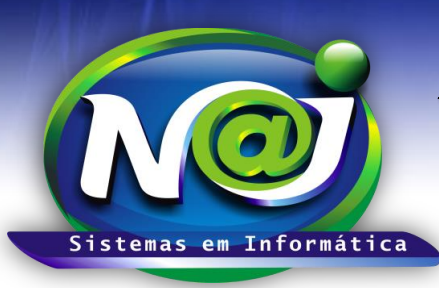

Blumenau - SC

Fones: 47-3323-3167 – 47-8425-8111 47-3557-1611 – 47-8425-8117 E-mails: fernando@najsistemas.com.br nelson@najsistemas.com.br

#### <u>3ª PARTE</u>

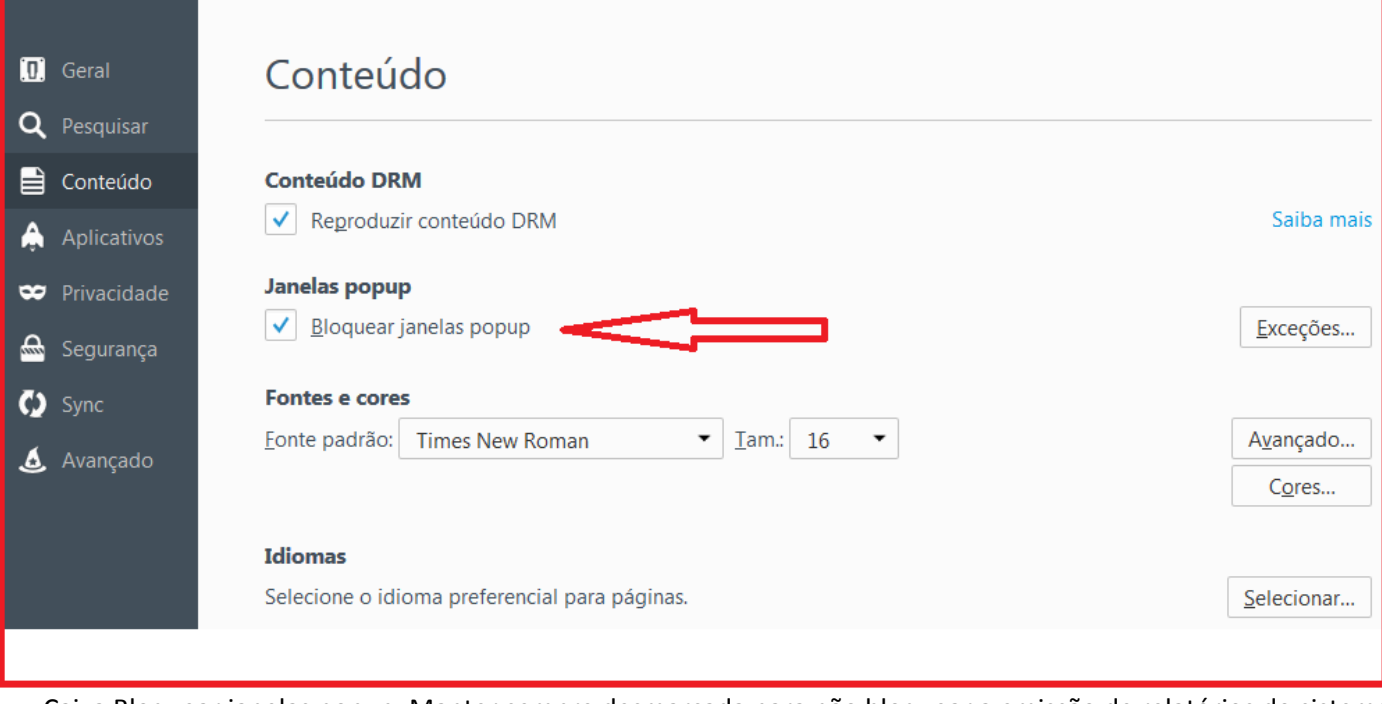

 Caixa Bloquear janelas popup: Manter sempre desmarcada para não bloquear a emissão de relatórios do sistema Naj.

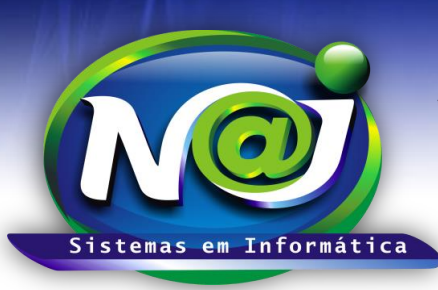

**Blumenau - SC** 

Fones: 47-3323-3167 – 47-8425-8111 47-3557-1611 – 47-8425-8117 E-mails: fernando@najsistemas.com.br nelson@najsistemas.com.br

#### <u>4ª PARTE</u>

| .0. | Geral       | Aplicativos                                      |                                          |
|-----|-------------|--------------------------------------------------|------------------------------------------|
| ۹   | Pesquisar   |                                                  |                                          |
|     | Conteúdo    | Localizar                                        | م                                        |
| ٨   | Aplicativos | Tipo de conteúdo                                 | ▲ Ação                                   |
| ∞   | Privacidade | 💿 Arquivos de pacotes de dados XML do Adobe Acr. | 🚆 Abrir com o Adobe Acrobat (no Firefox) |
|     | Segurança   | 🗟 Documento do Adobe Acrobat Forms (application  | 🚆 Abrir com o Adobe Acrobat (no Firefox) |
| ¢   | Sync        | 🗊 Documento do Adobe Acrobat Forms (application  | 🚆 Abrir com o Adobe Acrobat (no Firefox) |
| ٤   | Avançado    | 🍝 irc                                            | 🖓 Perguntar                              |
|     |             | 🚢 ircs                                           | 🖓 Perguntar                              |
|     |             | 🖀 mailto                                         | Abrir com o Thunderbird (padrão)         |
|     |             | D PDF                                            | Abrir com o Adobe Reader (padrão)        |
|     |             | S Podcast                                        | 😢 Visualizar no Firefox                  |
|     |             | RSS RSS                                          | 🖓 Perguntar                              |
|     |             | No. And and and a second                         | 🖬 Download 🗸                             |
|     |             |                                                  | Abrir com o Adobe Reader (padrão)        |
|     |             |                                                  | Abrir com o Adobe Acrobat (no Firefox)   |
|     |             |                                                  | Abrir com                                |

• **Tipo de Conteúdo PDF:** Relacionar com Adobe Reader para gerar os relatórios do sistema em PDF.

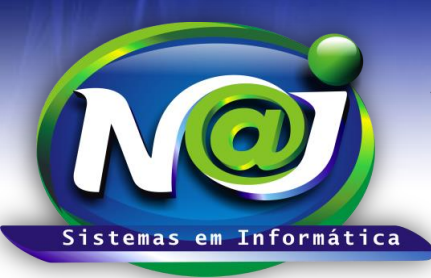

#### **Blumenau - SC**

Fones: 47-3323-3167 – 47-8425-8111 47-3557-1611 – 47-8425-8117 E-mails: fernando@najsistemas.com.br nelson@najsistemas.com.br

#### <u>5ª PARTE</u>

|             | Verificar atualizações dos plugins                                                                                                    |
|-------------|----------------------------------------------------------------------------------------------------|
| 📥 Adicionar | Codec de vídeo OpenH264 fornecido por Cisco Systems, Inc. 1.4<br>Este plugin é instalado automaticamente pela Mozilla para que o sistema fique conforme com a especificação WebRTC e para ativar chamadas WebRTC com dispositivos q Mais Opções Sempre ativar |
| Extensões   | O módulo de decifração de conteúdo (CDM) Primetime é fornecido por Adobe Systems, Incorporated 12     Reproduzir video protegido. Mais     Opções Sempre ativar                                                                                               |
| Plugins     | Adobe Acrobat 11.0.12.18 Adobe PDF Plug-In For Firefox and Netscape 11.0.12 Mais Perguntar para ativar                                                                                                    |
| Serviços    | Google Update 1.3.28.1<br>Google Update Mais Perguntar para ativar                                                                                                    |
|             | O Java Deployment Toolkit 8.0.450.14 é reconhecido como vulnerável. Tenha cuidado. Mais informações     Java Deployment Toolkit 8.0.450.14 11.45.2.14     NPRuntime Script Plug-in Library for Java(TM) Deploy Mais     Perguntar para ativar                 |
|             | Java(TM) Platform SE 8 U45 11.45.2.14 Next Generation Java Plug-in 11.45.2 for Mozilla browsers Mais Perguntar para ativar                                                                                                    |
|             | Microsoft Office 2010 14.0.4730.1010     Office Authorization plug-in for NPAPI browsers Mais     Perguntar para ativar                                                                                                    |
|             | Microsoft Office 2010 14.0.4761.1000 The plug-in allows you to open and edit files using Microsoft Office applications Mais Perguntar para ativar                                                                                                    |

• Plugins: Utilizar para liberar os plugins relacionados à execução do Java.

| NAJ Gestão WEB × +                                                                           |                        |         |                    | x   |
|----------------------------------------------------------------------------------------------|------------------------|---------|--------------------|-----|
| 🗲 🛅 🛞 www2.najsistemas.com.br/admin/najgestaoweb/NAJGestaoW( 🛡 C 🔍 Pesquisar                 | ☆自                     | ↓ 俞     | <b>9</b> 🕄         | ≡   |
| 👸 O Firefox impediu que o plugin inseguro "Java" fosse executado em www2.najsistemas.com.br. | Continuar <u>b</u> loc | queando | <u>P</u> ermitir   | × . |
| Seu navegador: Mozilla FireFox.                                                              |                        |         | $\hat{\mathbf{h}}$ |     |
|                                                                                              |                        |         | _                  |     |

• Plugins Java: Caso receba está mensagem de bloqueio do plugin JAVA, clique em PERMITIR.

| NAJ Gestão WEB × +                                                                                                    |   |   |     |     |   |     | × | 3 |
|----------------------------------------------------------------------------------------------------|---|---|-----|-----|---|-----|---|---|
| 🗲 🛅 🛞 www2. <b>najsistemas.com.br</b> /admin/najgestaoweb/NAJGestaoWi 🔻 C 🔍 <i>Pesquisar</i>                            |   | ☆ | â - | F 1 | • | 9 🛯 | Ξ | = |
| O Firefox impediu que o plugin inseguro "Java" fosse<br>executado em <i>www2.najsistemas.com.br.</i><br>Qual é o risco? |   |   |     |     |   |     |   |   |
| Permitir agora Permitir e memorizar                                                                                     | ] |   |     |     |   |     |   |   |

|                                                         | <b>Bl</b><br><b>Fones:</b> 47-3       | umenau -<br>323-3167 – 4                     | <b>SC</b><br>7-8425-81                | 11         |
|---------------------------------------------------------|---------------------------------------|----------------------------------------------|---------------------------------------|------------|
| m Informática                                           | 47-3:<br>E-mails: ferr<br>nelse       | 557-1611 – 4<br>nando@najsis<br>on@najsister | 7-8425-81<br>stemas.con<br>nas.com.bi | 17<br>n.br |
| NAJ Gestão WEB × +                                      |                                       |                                              |                                       |            |
| • 🙆 www2.najsistemas.com.br/admin/najge                 | staoweb/NAJGestaoWi 🔻 C 🗌 🔍 Pesquisar | ☆ 自                                          | ¥ A 9                                 | <b>6</b> = |
| Seu navegador: Mozilla FireFox.                         | ção de popus no seu <u>navegador</u>  |                                              |                                       |            |
| Clique aqui para testa de edensões do 14<br>Testando Ap | A<br>plet Java                        |                                              | 8                                     |            |

• Ativando o Plugin Java: Caso receba esta mensagem de bloqueio do plugin JAVA, clique em ATIVAR O JAVA.

| NAJ Gestão WEB × +                                                                 |              | X   |
|------------------------------------------------------------------------------------|--------------|-----|
| 🗲 🙆 🛞 www2.najsistemas.com.br/admin/najgestaoweb/NAJGestaoWr 🔻 C 🔍 Pesquisar 🟠 🗎 🔸 | <b>* 9 (</b> | a ≡ |
| Permitir que www2.najsistemas.com.br execute plugins?                              |              |     |
| Java<br>Permitir e memorizar                                                       |              |     |
| Exibir tudo                                                                        |              |     |
| OK Cancelar                                                                        |              |     |
| Testando Applet Java                                                               |              |     |

• Ativando o Plugin Java: Em seguida, clique em EXIBIR TUDO.

E-Mail: fernando@najsistemas.com.br nelson@najsistemas.com.br

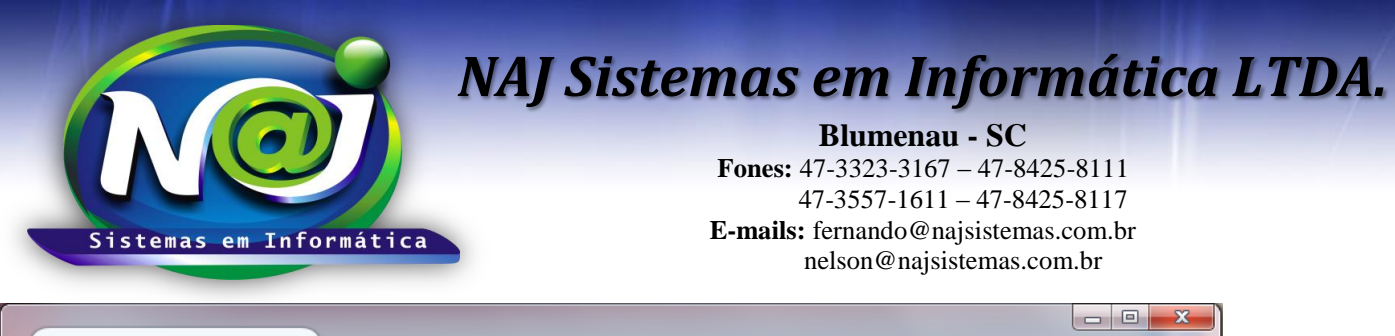

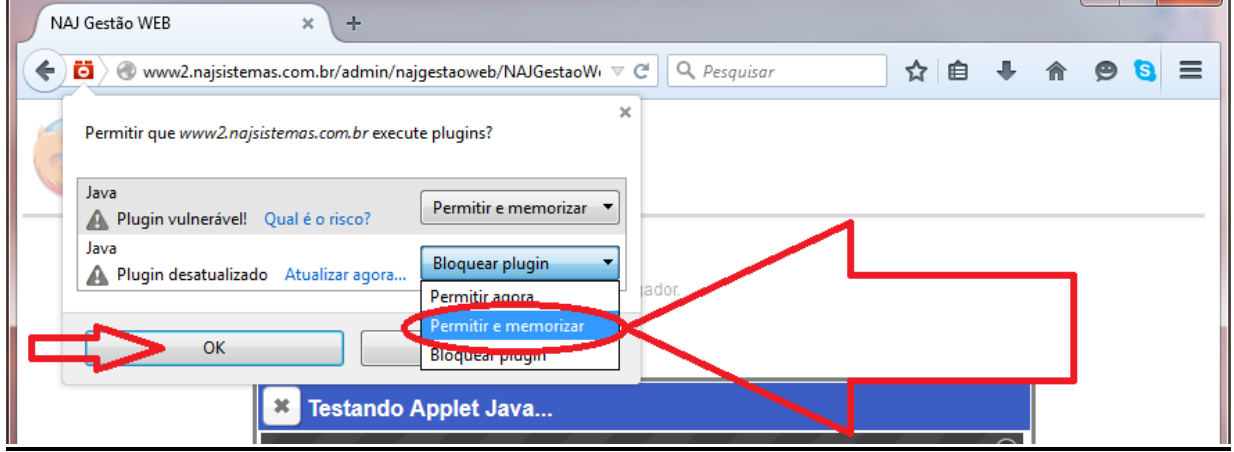

• Ativando o Plugin Java: Em seguida, clique em PERMITIR E MEMORIZAR.

#### • Para testar o JAVA no Navegador:

- 1. Executar no navegador padrão o endereço: http://www.najsistemas.com.br/applet

### Teste Aplicação JAVA

Testar JAVA

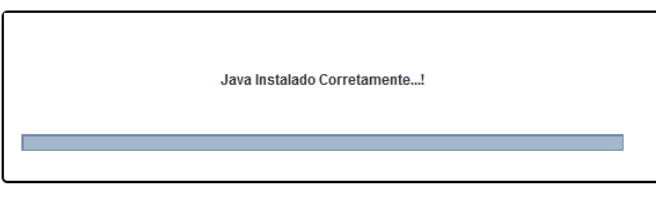

3. Caso a mensagem abaixo seja exibida, marque a caixa "Não MOSTRAR NOVAMENTE" e depois clique em EXECUTAR.

< 🗃 🖉 www.najsistemas.com.br/applet/

### Teste Aplicação JAVA

Testar JAVA

|                                                                                                    | Nome:                            | Naj Applet                                                                                                    |
|----------------------------------------------------------------------------------------------------|----------------------------------|----------------------------------------------------------------------------------------------------|
| e se la constante de la constante de la consta | Editor:                          | NAJ Sistemas em Informatica Ltda 2015                                                                                        |
|                                                                                                    | Local:                           | http://www.najsistemas.com.br                                                                                                |
| esta aplicação sera                                                                                                    | á executada c<br>or em risco. Ex | om acesso irrestrito, o que pode colocar suas informações pessoais<br>ecute-a somente se confiar no editor e no local acima. |
|                                                                                                    |                                  |                                                                                                    |

Fim.

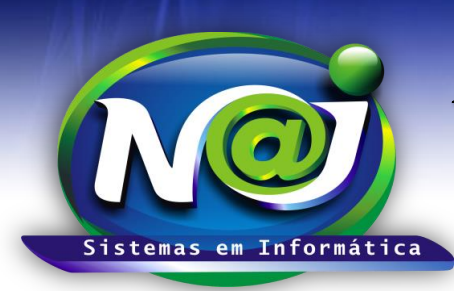

**Blumenau - SC** Fones: 47-3323-3167 – 47-8425-8111 47-3557-1611 – 47-8425-8117 E-mails: fernando@najsistemas.com.br nelson@najsistemas.com.br

#### Versões:

**1.** 27/08/2015 – FERNANDO MARCELINO.